### 令和7年度介護職員等処遇改善加算 WEB申請方法について

| <申請の流れ >                                           |    |
|----------------------------------------------------|----|
| 1.申請方法について                                         | 1  |
| 2.メールアドレスの登録                                       | 2  |
| 3. 届いたメールから「申請フォーム」に入る<br>※質問等がある場合は、「お問い合わせフォーム」へ | 3  |
| お問い合わせ方法                                           | 4  |
| 4.申請フォームに入力                                        | 5  |
| 5. 審査状況を My ページで確認                                 | 8  |
| Myページ見本                                            | 9  |
| 6. 審査終了                                            | 10 |
|                                                    |    |

## 1.申請方法について

#### <u>令和7年度介護職員等処遇改善加算の届出方法について</u>

令和7年度に処遇改善加算を算定しようとする介護サービス事業者等は、 本手引きをご確認の上、<u>令和7年4月15日</u>までに必要書類の提出をお願 いいたします。

#### 申請方法について

処遇改善加算の届出は<u>WEB申請</u>での受付となります。 WEB申請の事前準備としてメールアドレスの登録が必須となりますので、 2ページをご確認の上、登録をお願いいたします。

メールアドレス登録後に以下①の【Excelデータ】をWEB申請によりご 提出いただきます。事前に福岡県庁のホームページからダウンロードし、 <u>内容入力済みの状態のもの</u>を準備しておいてください。

①様式2(補助金·加算計画書一体化様式)※必須

#### 【ご注意】

・申請方法は、WEB申請となります。メール・紙でのご提出はできません。 ・様式は、福岡県庁のホームページからダウンロード、もしくはWEB申請フォームのご案内メール からもダウンロードいただけます。 ・Excelファイル以外のデータ形式(pdf、csv等)は添付が出来ません。

### 2. メールアドレスの登録

### Oメールアドレス登録画面

#### ※申請前のお問い合わせについてもメールアドレスの登録が必要です

|                                                                         | 7 年度介護職員等処遇改善加算 メール登録                                                                                                    |
|-------------------------------------------------------------------------|----------------------------------------------------------------------------------------------------|
| ・ こち<br>・ こち                                                            | らの提出先は <mark>福岡県</mark> です。加算様式の提出先が福岡県以外の場合は受付できません。<br>らは <mark>高齢介護</mark> 分野の受付窓口です。障がい福祉分野の窓口は別になりますのでご注意ください。                                                                                                    |
| 以下の<br>web申<br>(URL                                                     | 入力欄へメールアドレスを入力し、確認後、送信ボタンを押してください。<br>請フォームのURLを送信いたします。<br>の送信まで、数分間お時間がかかります)                                                                                                    |
| メール                                                                     | アドレス*                                                                                                    |
| ※半角3                                                                    | 戦学記号のみ/@マーク必須 ①担当者のメール                                                                                                    |
| メール                                                                     | アドレス (確認)・ アドレスを入力                                                                                                    |
|                                                                         |                                                                                                    |
|                                                                         |                                                                                                    |
| <ul> <li>※迷惑</li> <li>ドメ</li> <li>メー</li> <li>くだ</li> <li>メー</li> </ul> | メール防止機能等を設定されている場合、メールが届かないことがあります。<br>イン指定受信設定をされている場合は、「aso-education.co.jp」からのメールが受信できるようご設定ください。<br>ルアドレス指定受信設定をされている場合は、「fksh@aso-education.co.jp」からのメールが受信できるようご設定<br>さい。(設定方法は携帯電話のキャリアや販売店にお問い合わせください。)<br>ルが届かない場合は再度こちらから「送信」をやり直してください。 |
| - A                                                                     | 💶 ②メールアドレス入力後、「確認」 をクリック                                                                                                    |
| < 戻                                                                     | ■ ③メールアドレスに間違いがなければ、<br>そのまま「送信」をクリック                                                                                                    |
|                                                                         | 令和7年度介護職員等処遇改善加算 メール登録                                                                                                    |
|                                                                         |                                                                                                    |

### 3. 届いたメールから「申請フォーム」に入る ※質問等がある場合は「お問い合わせフォーム」へ

| OWeb申請フォームのご案内メール                                                                                                    |
|----------------------------------------------------------------------------------------------------|
| 【令和7年度介護職員等処遇改善加算】Web申請フォームのご案内                                                                                                    |
| このメッセージは、システムより自動送信されています。<br>返信は受け付けておりません。                                                                                                    |
| この度は、令和7年度介護職員等処遇改善加算Web申請にご登録いただき、誠にありがとうございます。<br>Web申請フォームのURLをご案内いたします。<br>入力済みExcelファイルをご準備の上、下記の申請フォームより申請をお願いいたします。<br>Excelファイル<br>様式2(補助金・加算計画書一体化様式) 申請に必要なExcel様式はこちらからも |
| ダウンロードが可能です<br>※ファイルのダウンロードはこちらから<br>「様式2(補助金・加算計画書一体化様式)、xlsx」をダウンロード                                                                                                    |
| □ 申請フォーム 「申請フォーム」をクリック ご質問等ございましたら、下記のお問い合わせフォームよりお問い合わせください。                                                                                                    |
|                                                                                                    |

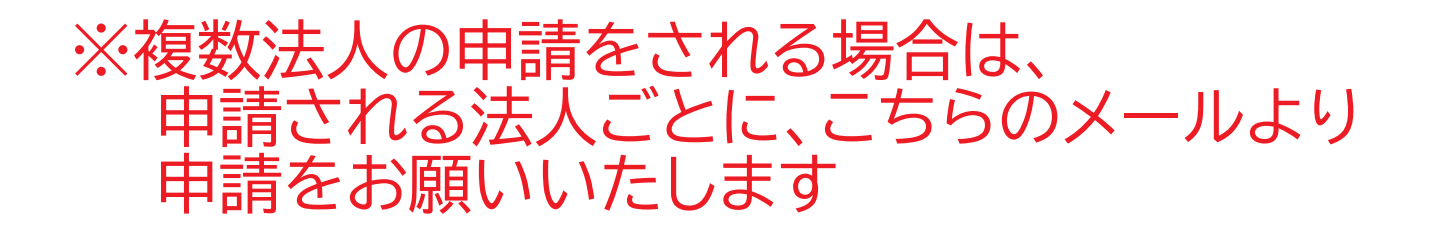

### 【お問い合わせ方法】

#### 3ページの「Web申請フォームのご案内メール」より 「お問い合わせフォーム」にアクセスできます

| メールアドレス*<br>法人名 *<br>福岡県庁株式会社 | 電話番号*       0926511111       ※ご登録のアドレスが自動入力されます       ご担当者様名*       福岡 太郎 | ਰ  |
|-------------------------------|---------------------------------------------------------------------------|----|
| <b>お問い合わせ内容 *</b><br>※こちらに質問を | <sup>*入カレます</sup><br>①お問い合わせ内容の入力                                         |    |
|                               | 2内容を入力後、「確認」をクリック                                                         |    |
|                               | メールアドレス     電話番号       0926511111       法人名       福岡県庁株式会社       福岡 太郎    |    |
|                               | ま問い合わせ内容<br>*こちらに質問を入力します<br>③内容に間違いがなければ、<br>そのまま「送信」をクリッ                | ック |
|                               |                                                                           |    |

# 4. 申請フォームに入力

Г

| メールアドレス *                                                                                                    | 法人名* 福岡県庁株式会社 ←ご登録のアドレスが自動で表示されます                                                 |
|----------------------------------------------------------------------------------------------------|-----------------------------------------------------------------------------------|
| <b>担当者名 *</b><br>福岡 太郎                                                                                       | <b>担当者連絡先*</b><br>0926511111                                                      |
|                                                                                                    |                                                                                   |
| <ul> <li>処遇改善計画書について</li> <li>ファイルを選択</li> <li>         福岡県庁(株)様式2(補助金・加算計<br/>画書一体化様式).xlsx     </li> </ul> | <ol> <li>「ファイルを選択」をクリックして、<br/>パソコン内にある入力済みの計画書<br/>Excelデータ(様式2)を選択する</li> </ol> |

## 4. 申請フォームに入力

| 令和7年度介護職員等処遇改                                                     | は美加賀について                                                    |
|-------------------------------------------------------------------|-------------------------------------------------------------|
|                                                                   |                                                             |
| メールアドレス                                                           | 法人名                                                         |
|                                                                   | 福岡県庁株式会社                                                    |
| 担当者名                                                              | 担当者連絡先                                                      |
| 福岡 太郎                                                             | 0926511111                                                  |
| 処 通 収 善 計 曲 害 に つ い て<br>■ 福岡県庁(株)様式 2 (補助金・加算計<br>■ 書一体化様式).xlsx | ③ 正しいExcelデータ(計画書)カ<br>添付されていることを確認し、問題<br>がなければ「送信」をクリックする |
| 〈 戻る / 送信                                                         |                                                             |

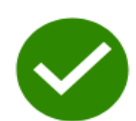

申請を受け付けました。 審査状況等については、後日改めてメールにて連絡を致しますので、しばらくお待ちください。

## 4. 申請フォームに入力

〇申請受付メール

※申請後、おおよそ5分以内に申請受付メールが届きます 受付メールが届かない場合、申請が正常に完了していない可能性があります

【令和7年度介護職員等処遇改善加算】申請を受け付けました

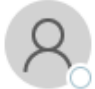

事務局(麻生教育サービス) <autoreply@kintoneapp.com>

このメッセージは、システムより自動送信されています。 返信は受け付けておりません。

受付番号:000012 福岡県庁株式会社 様

令和7年度介護職員等処遇改善加算の申請を受け付けました。 審査状況等については、後日改めてメールにて My ページの案内を致しますので、しばらくお待ちください。

ご質問等ございましたら、下記のお問い合わせフォームよりお問い合わせください。

□ <u>お問い合わせフォーム</u>

令和7年度介護職員等処遇改善加算事務局

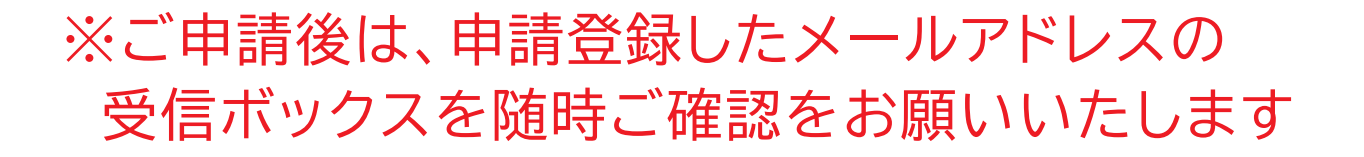

### 5. 審査状況を My ページで確認

OMyページのご案内メール

#### ます $\geq$

| ※事務局にて申請受付の確認後、Myページの案内メールが届きる                                                                                                    |
|----------------------------------------------------------------------------------------------------|
| 【令和7年度介護職員等処遇改善加算】Myページのご案内                                                                                                    |
| このメッセージは、システムより自動送信されています。<br>返信は受け付けておりません。                                                                                                    |
| 受付番号:000011<br>福岡県庁株式会社<br>福岡太郎様<br>受付番号[000011]様のMyページがご準備できました。<br>今後の審査状況等につきましては、Myページにて随時ご確認をお願いします。<br>$\Box M \sim - ジ$<br>$\leftarrow My \sim - ジ$ はこちらから |
| ご質問等ございましたら、下記のお問い合わせフォームよりお問い合わせください。<br>ロ <u>お問い合わせフォーム</u><br>                                                                                                 |
| 令和7年度介護職員等処遇改善加算事務局                                                                                                    |
| ※申請内容に不備があった場合は、                                                                                                    |

別途「修正確認依頼メール」をお送りいたします ※ご申請後は、申請登録したメールアドレスの

受信ボックスを随時ご確認をお願いいたします

【Myページ見本】

OMyページ画面

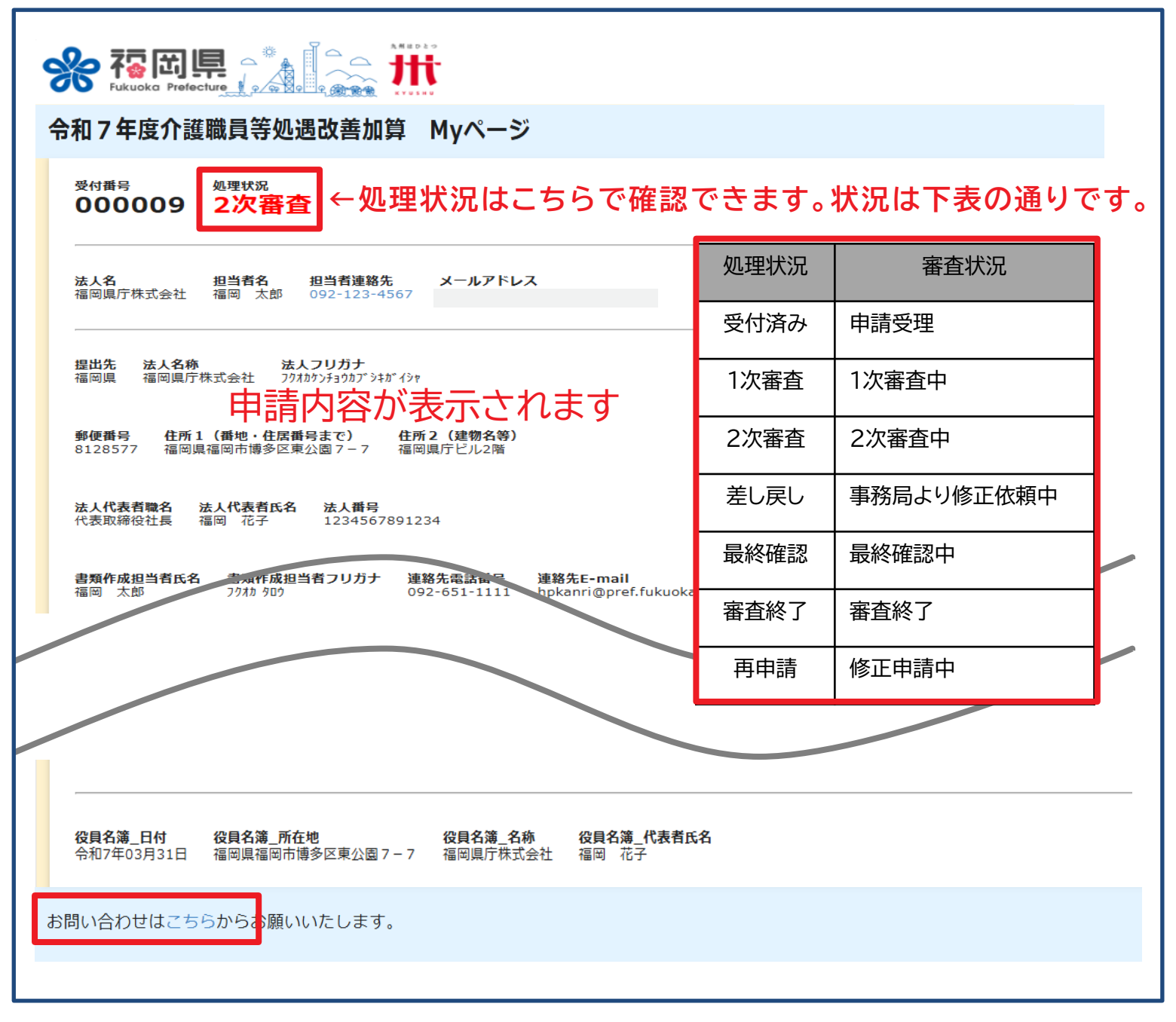

#### お問い合わせはこちらから

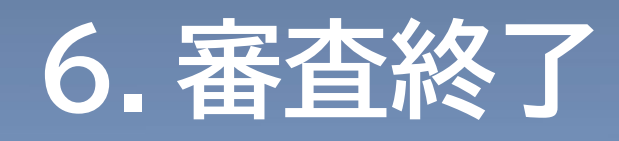

#### ○審査終了のお知らせメール

#### ※以下のメールが届いたら、申請手続きは完了です

| 【令和7年度介護職員等処遇改善加算】の審査完了のお                                   | 知らせ            |
|-------------------------------------------------------------|----------------|
| 8 事務局 (麻生教育サービス)                                            |                |
| このメッセージは、システムより自動送信されています。<br>返信は受け付けておりません。                | _              |
| 受付番号:000011<br>福岡県庁株式会社様                                    |                |
| 令和7年度 福岡県 介護職員処遇改善加算等(高齢)に係る届出に<br>                         | 系る審査が完了いたしました。 |
| <u>     M水ージ</u>                                            |                |
| ※Myページの処理状況が「審査終了」になっている事をご確認くださ                            | ι.             |
| ー<br>ご質問等ございましたら、下記のお問い合わせフォームよりお問い合<br>ロ <u>お問い合わせフォーム</u> | ー<br>わせください。   |
| 令和7年度介護職員等処遇改善加算事務局                                         | _              |
|                                                             |                |
|                                                             |                |

令和7年度介護職員等処遇改善加算 Myページ

受付番号 処理状況 ダウンロード 000016 審査終了 <sup>ダウンロード</sup> 処還改善計画書.pdf

> Myページの処理状況が「審査終了」に なっていれば、申請手続きは完了です